Plot-Befehle in Mathematica am Beispiel der Ellipse

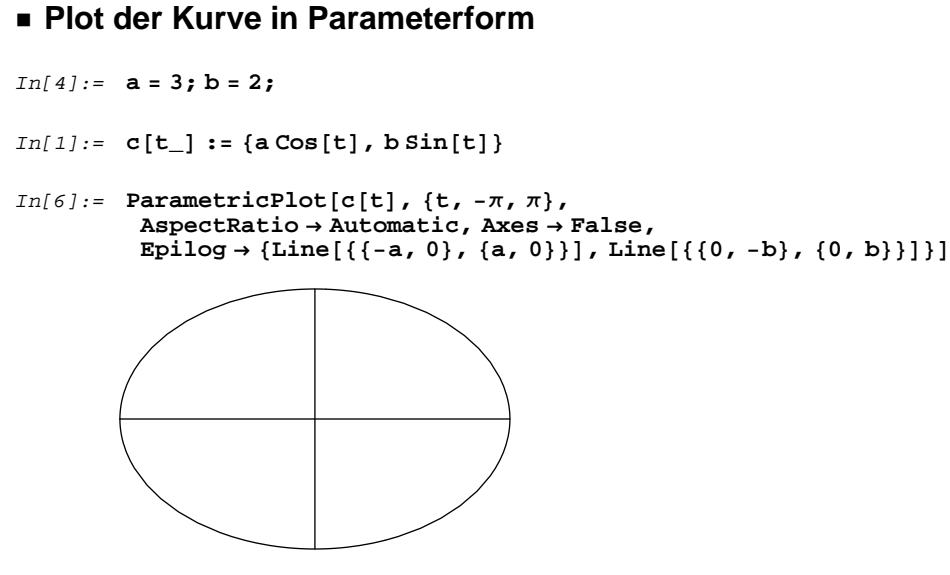

```
Out[6]= • Graphics •
```

## Plot der Kurve in Polarkoordinaten

```
In[15]:= e := Sqrt[a^2 - b^2] \\ e := e / a \\ r[\phi_{-}] := 1 / (1 + e \cos[\phi])
```

In[8]:= << Graphics 'Graphics'</pre>

In[19]:= PolarPlot[r[ $\phi$ ], { $\phi$ , - $\pi$ ,  $\pi$ }, AspectRatio  $\rightarrow$  Automatic, Ticks  $\rightarrow$  False]

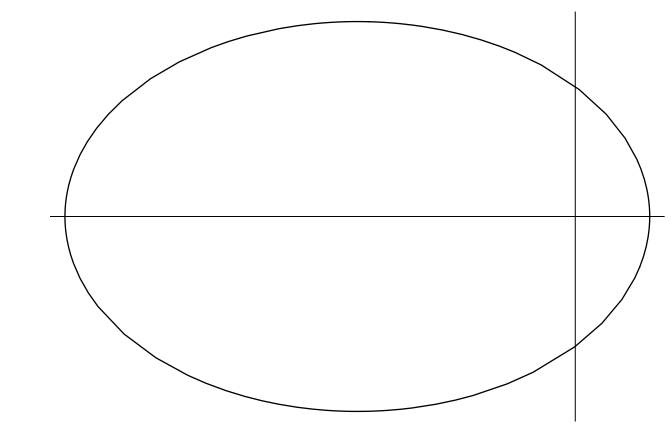

Out[19]= • Graphics •

## Plot der implizit gegebenen Kurve

In[20]:= << Graphics `ImplicitPlot`</pre>

In[25]:= F[x\_, y\_] := (x / a) ^2 + (y / b) ^2

 $In[26]:= ImplicitPlot[F[x, y] == 1, \{x, -a, a\}, \{y, -b, b\}, Axes \rightarrow False, AspectRatio \rightarrow Automatic, Epilog \rightarrow \{Line[\{\{-a, 0\}, \{a, 0\}\}], Line[\{\{0, -b\}, \{0, b\}\}]\}]$ 

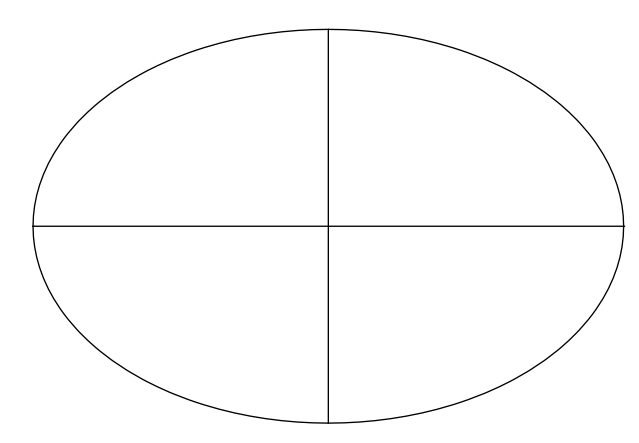

Out[26]= • ContourGraphics •

## Plot der explizit gegeben Kurve

In[42]:= Clear[a, b]

$$Out[49] = \left\{ \left\{ y \to -\sqrt{b^2 - \frac{b^2 x^2}{a^2}} \right\}, \left\{ y \to \sqrt{b^2 - \frac{b^2 x^2}{a^2}} \right\} \right\}$$

- In[50]:= f1 = Function[x, y /. sol[[1]]]
  f2 = Function[x, y /. sol[[2]]]
- Out[50] = Function[x, y / . sol[[1]]]
- Out[51] = Function[x, y/. sol[2]]
- In[52]:= **f1[x**]

$$Out[52] = -\sqrt{b^2 - \frac{b^2 x^2}{a^2}}$$

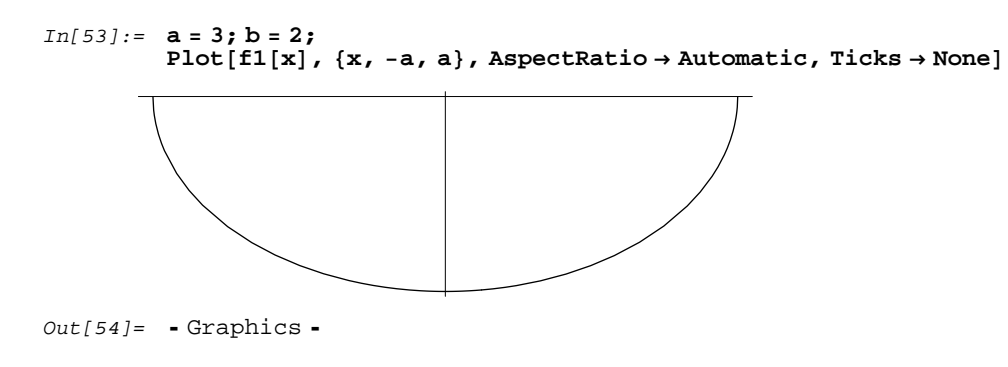

 $In[55]:= Plot[{f1[x], f2[x]}, {x, -a, a}, AspectRatio \rightarrow Automatic, Ticks \rightarrow None]$ 

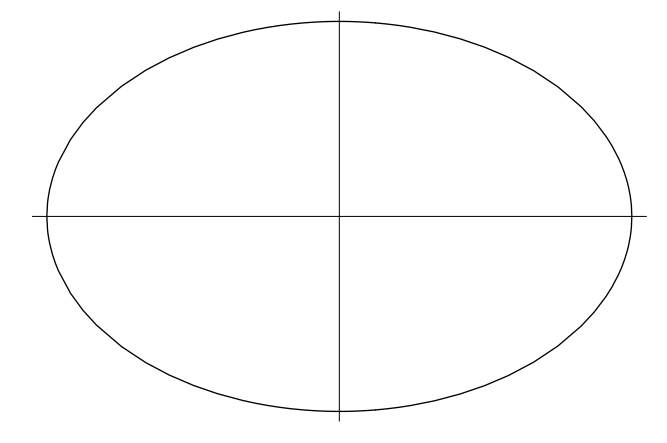

Out[55]= • Graphics •